# Resident and visitor digital permits

Resident and visitor digital parking permits are valid for use in resident parking zones throughout the city of Hull where parking is signposted as resident or shared use parking only.

To qualify for either a resident or visitor digital parking permit your address must be located in a resident parking zone (link to the list of controlled zones).

Your eligibility will be confirmed through the application process by entering your property address.

- The number of digital resident parking permits allowed per property is unlimited
- Current permit prices are displayed on MiPermit

• The number of digital visitor permits allowed per property is variable dependent on the zone

#### How to apply for a resident digital permit

Visit Buy Digital Permits page on MiPermit via the link below -

MiPermit Hull City Cashless Parking and Digital Permits

# Select **Resident Permit** or **Resident Permit Free** (Grandad Rights) depending on your eligibility.

| Home<br>The MiPermit portal home page          | Purchase Digital Permits                                                                                                    |                                                                                                    |  |
|------------------------------------------------|----------------------------------------------------------------------------------------------------|----------------------------------------------------------------------------------------------------|--|
| Pay for Parking<br>Pay now, without logging in | You can purchase a variety of digital permits to use at without paying each time you visit a location.                                                                                                    | You can purchase a variety of digital permits to use at participating locations. These allow you to park<br>without paying each time you visit a location.                                                                                   |  |
| Buy Digital Permits<br>Purchase new permits    | Discretionary Permits                                                                                                    | NHS Key Worker Permits                                                                                                    |  |
| How it Works<br>Help with using MiPermit       | Click here to purchase a Discretionary permit<br>which will enable you to park without paying at<br>the parking location on a daily basis.                                                                                           | Click here to purchase an NHS Key Worker<br>permit which will enable you to park without<br>paying at the parking location on a daily basis.                                                                                                 |  |
| Contact<br>Details on how to contact us        | Season Tickets                                                                                                    |                                                                                                    |  |
|                                                | Click here to purchase a Season Ticket which<br>will enable you to park without paying at the<br>parking location on a daily basis.                                                                                                  |                                                                                                    |  |
|                                                | Residents Permits                                                                                                    |                                                                                                    |  |
|                                                | Annual Visitor Permits                                                                                                    | Daily Visitor Permit Application                                                                                                    |  |
|                                                | Residents living within a Stadium zone can apply<br>for up to 2 annual visitor permits. These are<br>valid for use at the parking location daily without<br>paying.                                                                  | To purchase a daily visitor permit (formerly<br>Scratchcard), you will need to first fill in the<br>online application form and provide your proof<br>of address. Once approved, you will then be able<br>to purchase Daily Visitor Permits. |  |
|                                                | Residents Permit Free                                                                                                    | Residents Permits                                                                                                    |  |
|                                                | Residents living within a Stadium zone and who<br>used the permit scheme when it was free of<br>charge in the past, are entitled to a free resident<br>permit (previously known as a Residents Permit<br>Free here.                  | Residents living within a controlled parking zone<br>can apply for permits for all of the occupants of<br>their household to park in these areas.                                                                                            |  |
|                                                | Temporary Permits                                                                                                    | Residents Carer Permits                                                                                                    |  |
|                                                | For residents living within a controlled parking<br>zone, if you do not have the necessary<br>documents on hand, you can apply for a<br>temporary permit which will enable you to park<br>at the parking location for up to 2 weeks. | Residents who receive care from Friends or<br>Families can apply a parking permit for the<br>carer.                                                                                                    |  |
|                                                |                                                                                                    |                                                                                                    |  |

If you have previously registered an account, please enter your username and password and click Login.

| Enter your login details if you                          | have a MiPermit account                       |
|----------------------------------------------------------|-----------------------------------------------|
| Phone/Email/Username: • christophe                       | .robin@mipermit.com                           |
| Password: •                                              |                                               |
| Show pa                                                  | issword                                       |
| Register                                                 | Forgotten Password?                           |
| Annual Visitor Permit Reg                                | jistration                                    |
| To purchase these permits we need you to enter a ref     | erence number provided by your local council. |
| Council Tax Account Number<br>(Optional): •              |                                               |
| Search for your property to start your permit registrati | on process.                                   |
| House Number:                                            |                                               |
| Postcode: •                                              |                                               |
|                                                          | Search                                        |

If you are applying as a **New User**, on the Address Registration page, enter your Council tax account number if you know.

| Address Registration                                                                              |  |  |
|---------------------------------------------------------------------------------------------------|--|--|
| To purchase these permits we need you to enter a reference number provided by your local council. |  |  |
| Council Tax Account Number<br>(Optional): •                                                       |  |  |
| Enter your post code and press search.                                                            |  |  |

| Search for your property to start your pe | ermit registration process. |        |
|-------------------------------------------|-----------------------------|--------|
| House Number:                             |                             |        |
| Postcode: •                               | хх1 хкн                     |        |
|                                           |                             | Search |

Select your property from the list of addresses displayed and click next step.

| Select your property from the results below. If your property is not listed try searching again using just your postcode or contact the issuing authority for help. |                                                    |  |
|----------------------------------------------------------------------------------------------------|----------------------------------------------------|--|
| Property: •                                                                                                    | XXX 1 Test Address XXX, XXX Test Town XXX, XX1 1 🗸 |  |
|                                                                                                    | Next Step                                          |  |

You will be taken to the registration page where you will be asked for additional information. You can either log in an existing account or set up a new user. For a new user enter your first and last name.

| Additional Information |             |  |
|------------------------|-------------|--|
| First Name: •          | Christopher |  |
| Last Name: •           | Robin       |  |
|                        |             |  |

Then enter your email address. Make sure this is correct because all your receipts and reminders for your permits will be sent to this email address. You are not required to enter a telephone number as well.

| Email Address: •    | Christopher.Robin@Chipside.com | 4 |
|---------------------|--------------------------------|---|
| Telephone Number: • |                                |   |

Enter a password that contains at least 1 upper case character, 1 lower case character, a number and a special symbol.

#### Password Please enter a password that is at least 8 characters in length and contains at least three of the following types of character: An upper case character, a lower case character, a number, a special symbol. Enter your new password to turn at least 3 optional requirements to ticks Required Optional **~** ✓ ✓ ~ ✓ Symbol Length (8) Number Uppercase Lowercase Password: PoohBear1! Confirm Password: ..... Show password

Your address will be automatically filled in. Press **Register** to complete your account registration.

| Your Address                                               |                                                                             |                                         |
|------------------------------------------------------------|-----------------------------------------------------------------------------|-----------------------------------------|
| Your resident address deter<br>local authority or MiPermit | mines your permit allocation. If you need<br>with your new address details. | ed to change this you must contact your |
| Address 1:                                                 | XXX 1 Test Street XXX                                                       |                                         |
| Address 2:                                                 |                                                                             |                                         |
| Address 3:                                                 |                                                                             |                                         |
| Town/City:                                                 | XXX Test Town XXX                                                           |                                         |
| County:                                                    |                                                                             |                                         |
| Postcode:                                                  | XX1 1HG                                                                     |                                         |
|                                                            |                                                                             | Cancel Register                         |

You will be automatically redirected to the purchase resident digital permits page. Where you will have the option to select your resident zone.

| Purchase Resident Permits                                                                                                    |                                                                                                 |  |
|----------------------------------------------------------------------------------------------------|-------------------------------------------------------------------------------------------------|--|
| To apply for a resident permit<br>further options to complete ye                                                                                                    | select a location and/or permit type. Once selected you will be presented with<br>our purchase. |  |
| Permit Type: •                                                                                                    | Residents Permit - The Mews (Digital) 🔹                                                         |  |
| Proofs Upload                                                                                                    | Residents Permit - The Mews (Digital)                                                           |  |
| Residents Permit - Zone B (Digital)<br>Please use the 'Browse' buttons to upload the required number of proofs, when the proof has uploaded<br>successfully you will receive a confirmation message below. |                                                                                                 |  |

Choose which permit you wish to purchase

Scroll down to upload Proofs required for your parking permit application. Click Browse to find the proof file for upload.

| Proofs Upload                                                                                                    |                                                                                      |                                       |                  |
|----------------------------------------------------------------------------------------------------|--------------------------------------------------------------------------------------|---------------------------------------|------------------|
| Please use the 'Browse' buttons to upload the required number of proofs<br>successfully you will receive a confirmation message below. | C Open                                                                               |                                       | ×                |
| Please provide one of the following (Proof of vehicle):                                                                                | $\leftarrow$ $\rightarrow$ $\checkmark$ $\uparrow$ 📜 $\ll$ Documents $ ightarrow$ Te | est 🗸 🗸 Search Test                   | م                |
| DVLA Registration Certificate (V5) for each vehicle                                                                                    | Organise 🔻 New folder                                                                |                                       | EE <b>- □□ ②</b> |
| Current Motor Insurance Document                                                                                                    |                                                                                      | <b>A</b>                              |                  |
| Company vehicle:                                                                                                    | Recordings                                                                           | Name                                  |                  |
| If you own a company vehicle and require a parking permit for a resident of the following                                              | Start Menu Videos                                                                    | Proof of address     Proof of Vehicle |                  |
| <ul> <li>a copy of proof of your residency at the given address</li> </ul>                                                             | 🤙 This PC                                                                            |                                       |                  |
| <ul> <li>a covering letter from your employer that must be on headed pape</li> </ul>                                                   | 3D Objects                                                                           |                                       |                  |
| Please provide one of the following (Proof of address):                                                                                | E Desktop                                                                            |                                       |                  |
| Utility Bill (Issued within last 3 months)     Janding phone bill (Issued within last 3 months)                                        | 🚔 Documents                                                                          | v <                                   | >                |
| Bank statement (Issued within last 3 months)     Valid UK Driving Licence with current address on it     Tenancy agreement             | File name:                                                                           | All files                             | Cancel           |
| Formats allowed are <b>jpg, png</b> and <b>pdf</b> .                                                                                   |                                                                                      | opioda nominiobile                    |                  |
| ✓ Upload Complete! Proof of address.pdf                                                                                                | Remove                                                                               |                                       |                  |
| Upload Proof Number 2 (Required)                                                                                                    | Browse                                                                               |                                       |                  |

Where you can park will be defined by your zone and in the list of streets displayed.

#### Comments and Availability

Purchasing this will allow you to park in the following locations.

Locations that are listed as Car Parks are for parking in off-street car parks. On-street locations are not listed as car parks.
Adelaide Street, Kingston-Upon-Hull
Almond Court, Kingston-Upon-Hull
Barberry Court, Kingston-Upon-Hull
Bathurst Street, Kingston-Upon-Hull
Beaufort Close, Kingston-Upon-Hull
Berberis Close, Kingston-Upon-Hull
Blackthorn Court, Kingston-Upon-Hull
Boxtree Walk, Kingston-Upon-Hull
Brisbane Street, Kingston-Upon-Hull

Enter the vehicle registration you want to purchase this digital permit for

| Permit Vehicles                                                                                                    |         |   |
|----------------------------------------------------------------------------------------------------|---------|---|
| Your permit requires you to enter at least one vehicle registration number . Should you need to change these<br>details at a later date you an do so using the 'Manage Digital Permits' section. |         |   |
| Vehicle Registration: •                                                                                                    | YY10TES | * |

Choose the date you want your virtual permit to start from. This can be a maximum of 30 days in advance. The amount for the permit is automatically filled in based on the type of permit you are applying for.

| Date and Duration                                                                            |            |  |
|----------------------------------------------------------------------------------------------|------------|--|
| Please select a duration and enter a start date if different from the one already displayed. |            |  |
| Start Date: •                                                                                | 06/05/2025 |  |
| Duration:                                                                                    | 12 months  |  |
| End Date:                                                                                    | 05/05/2026 |  |
| Price:                                                                                       | £22.00     |  |

Choose whether you want your permit to automatically renew next year. You will be sent a notification 7 days before this happens to remind you.

| Auto Renewal                                                                                                    |
|----------------------------------------------------------------------------------------------------|
| This permit offers an automatic renewal option. Your renewal payment will be taken 7 days before expiry. To opt in to this check the box below. You will be notified by email each time this happens. |
| Automatically renew my permit                                                                                                    |

Your details as the account holder will be automatically filled in as the digital permit owner.

| Permit Owner Details                   |                                                                                 |  |  |  |
|----------------------------------------|---------------------------------------------------------------------------------|--|--|--|
| Select from your current own<br>owner. | ers or enter at least one piece of information about them below to create a new |  |  |  |
| Owner:                                 | Joe Smith 🔹                                                                     |  |  |  |
| First Name:                            | Joe                                                                             |  |  |  |
| Last Name:                             | Smith                                                                           |  |  |  |
| Email:                                 | Joe.smith@test.hull.co.uk                                                       |  |  |  |
| Telephone:                             |                                                                                 |  |  |  |
|                                        | Add to Basket Or Pay Now                                                        |  |  |  |

Choose to pay now to complete the purchase or add to your basket to check out at your convenience.

When select Pay now, you will see your property address and email been auto filled as Billing details.

| Billing Details |                           |
|-----------------|---------------------------|
| Address 1:      | XXX The Mews XXX          |
| Address 2:      |                           |
| Address 3:      |                           |
| Town/City:      | XXX Test Town XXX         |
| County:         |                           |
| Postcode:       | XX1 1KH                   |
| Email:          | Joe.smith@test.hull.co.uk |
|                 | Edit Billing Address      |

To complete this permit application, please enter your payment card details here if a payment is required and then click Pay Now.

| Secure Payment Details 🛛 🗤 🖊 🌑                                                                                                    |           |  |  |  |
|----------------------------------------------------------------------------------------------------|-----------|--|--|--|
| To complete this permit application, please enter your payment card details here if a payment is required.<br>Payment will be made once your permit application is approved. No payment will be taken should your permit<br>application be declined. |           |  |  |  |
|                                                                                                    |           |  |  |  |
| Amount:                                                                                                    | £22.00    |  |  |  |
| Name on Card: •                                                                                                    | Test Card |  |  |  |
| Card Number: •                                                                                                    | 1111111   |  |  |  |
| Valid To: •                                                                                                    | 03 • 27 • |  |  |  |
|                                                                                                    |           |  |  |  |

CVV Code: • 111 🔤 🐨 🐨

Pay Now

Once Payment completed, you will see the confirmation page with your reference number.

# Thank you for your purchase

You will shortly receive a confirmation email which will give you information on your permit and advise how to make changes if needed.

Your reference number is: 185285268

#### Administrator Note

If this is a new account the customer will shortly receive their temporary login details by email or SMS. The temporary password is valid for **7 days**.

#### How to apply for digital annual visitor permit

To apply for an annual visitor permit, you do not need to hold a resident parking permit however you must live within Stadium Zone to be eligible to apply for an annual visitor permits. You can only apply maximum of 2 annual visitor permits.

Visit Buy Digital Permits page on MiPermit via the link below –

MiPermit Hull City Cashless Parking and Digital Permits

#### Select Annual Visitor Permits.

You will be taken to the purchase annual visitor permits screen. If you have already a user account setup on MiPermit, enter your email address and password and select **Login.** 

| Enter your login details if you have                             | a MiPermit account                    |  |  |  |
|------------------------------------------------------------------|---------------------------------------|--|--|--|
| Phone/Email/Username: • christopher.robin@r                      | nipermit.com                          |  |  |  |
| Password: •                                                      |                                       |  |  |  |
| Show password                                                    |                                       |  |  |  |
| Register                                                         | Forgotten Password?                   |  |  |  |
| Annual Visitor Permit Registration                               |                                       |  |  |  |
| To purchase these permits we need you to enter a reference m     | umber provided by your local council. |  |  |  |
| Council Tax Account Number<br>(Optional): •                      |                                       |  |  |  |
| Search for your property to start your permit registration proce | ISS.                                  |  |  |  |
| House Number:                                                    |                                       |  |  |  |
| Postcode: •                                                      |                                       |  |  |  |
|                                                                  | Search                                |  |  |  |

If you are applying as a new user, entre the Council Tax reference number if you know and the Postcode of your address and click Search.

# **Annual Visitor Permit Registration**

| To purchase these permits we need you                               | to enter a reference number provided by your local council |        |
|---------------------------------------------------------------------|------------------------------------------------------------|--------|
| Council Tax Account Number<br>(Optional): •                         | 124123                                                     |        |
| Search for your property to start your permit registration process. |                                                            |        |
| House Number:                                                       |                                                            |        |
| Postcode: •                                                         | нит ткн                                                    |        |
|                                                                     |                                                            | Search |

Select your property from the list of addresses displayed and click next step.

| Select your property from the results below. If your property is not listed try searching again using just your postcode or contact the issuing authority for help. |                                                            |  |  |
|----------------------------------------------------------------------------------------------------|------------------------------------------------------------|--|--|
| Property: •                                                                                                    | erty: • XXX 1 Test Address XXX, XXX Test Town XXX, XX1 1 - |  |  |
|                                                                                                    | Next Step                                                  |  |  |

You will be taken to the registration page where you will be asked for additional information. You can either log in an existing account or set up a new user. For a new user enter your first and last name.

| Additional Information |             |  |  |
|------------------------|-------------|--|--|
| First Name: •          | Christopher |  |  |
| Last Name: •           | Robin       |  |  |

Then enter your email address. Make sure this is correct because all your receipts and reminders for your permits will be sent to this email address. You are not required to enter a telephone number as well.

| Email Address: •    | Christopher.Robin@Chipside.com | * |
|---------------------|--------------------------------|---|
| Telephone Number: • |                                |   |

Enter a password that contains at least 1 upper case character, 1 lower case character, a number and a special symbol.

#### Password Please enter a password that is at least 8 characters in length and contains at least three of the following types of character: An upper case character, a lower case character, a number, a special symbol. Enter your new password to turn at least 3 optional requirements to ticks Required Optional **~** ✓ ✓ ~ ✓ Number Symbol Length (8) Uppercase Lowercase Password: PoohBear1! Confirm Password: ..... Show password

Your address will be automatically filled in. Press **Register** to complete your account registration.

| Your Address                                               |                                                                            |                  |             |                            |
|------------------------------------------------------------|----------------------------------------------------------------------------|------------------|-------------|----------------------------|
| Your resident address deter<br>local authority or MiPermit | mines your permit allocation. If you nee<br>vith your new address details. | d to change this | you must co | ontact yo <mark>u</mark> r |
| Address 1:                                                 | XXX 1 Test Street XXX                                                      |                  |             |                            |
| Address 2:                                                 |                                                                            |                  |             |                            |
| Address 3:                                                 |                                                                            |                  |             |                            |
| Town/City:                                                 | XXX Test Town XXX                                                          |                  |             |                            |
| County:                                                    |                                                                            |                  |             |                            |
| Postcode:                                                  | XX1 1HG                                                                    |                  |             |                            |
|                                                            |                                                                            |                  | Cancel      | Register                   |

You will be automatically redirected to the purchase resident annual visitor permits page. You will only see the visitor permits for the zone your account is linked with.

# **Purchase Annual Visitor Permits**

To make your required purchase, please select a location and/or a permit type. When chosen, you will be presented with further options to complete your purchase.

| Permit Type: • | Visitor Permit - Stadium Zone 1 (Digital) |
|----------------|-------------------------------------------|
|----------------|-------------------------------------------|

Upload Proofs required for your parking permit application. For Annual visitor permits, we would only require Proof of address.

Ŧ

Click Browse and select the proof of document for upload and click Open to upload the document.

| Purchase Annual Visitor Permits                                                                                                    | C Open                                          |                                       |
|----------------------------------------------------------------------------------------------------|-------------------------------------------------|---------------------------------------|
| To make your required purchase, please select a location and/or a permit type. W presented with further options to complete your purchase.   | Organise  New folder                            |                                       |
| Permit Type: • Visitor Permit - Stadium Zone 1 (Digital)                                                                                     | A Quick access                                  | Name                                  |
| Proofs Upload                                                                                                    | Desktop 🖈                                       | Proof of address     Proof of Vehicle |
| Please use the 'Browse' buttons to upload the required number of proofs. When the successfully you will receive a confirmation message below | 🖊 Downloads 🛷                                   |                                       |
| Please provide one of the following (Proof of address):                                                                                      | <ul> <li>Documents</li> <li>Pictures</li> </ul> |                                       |
| <ul> <li>Utility Bill (Issued within last 3 months)</li> <li>Landline phone bill (Issued within last 3 months)</li> </ul>                    | 📙 Bus Passes 🗸 🗸                                | <                                     |
| Bank statement (Issued within last 3 months)     Valid UK Driving Licence with current address on it                                         | File name:                                      | ✓ All files                           |
| I renancy agreement Formats allowed are jpg, png and pdf.                                                                                    |                                                 | Upload from mobile Open Cancel        |
| Upload Proof Number 1 (Required)                                                                                                    | Browse                                          |                                       |

Where your visitors can park will be defined by your zone and in the list of streets displayed.

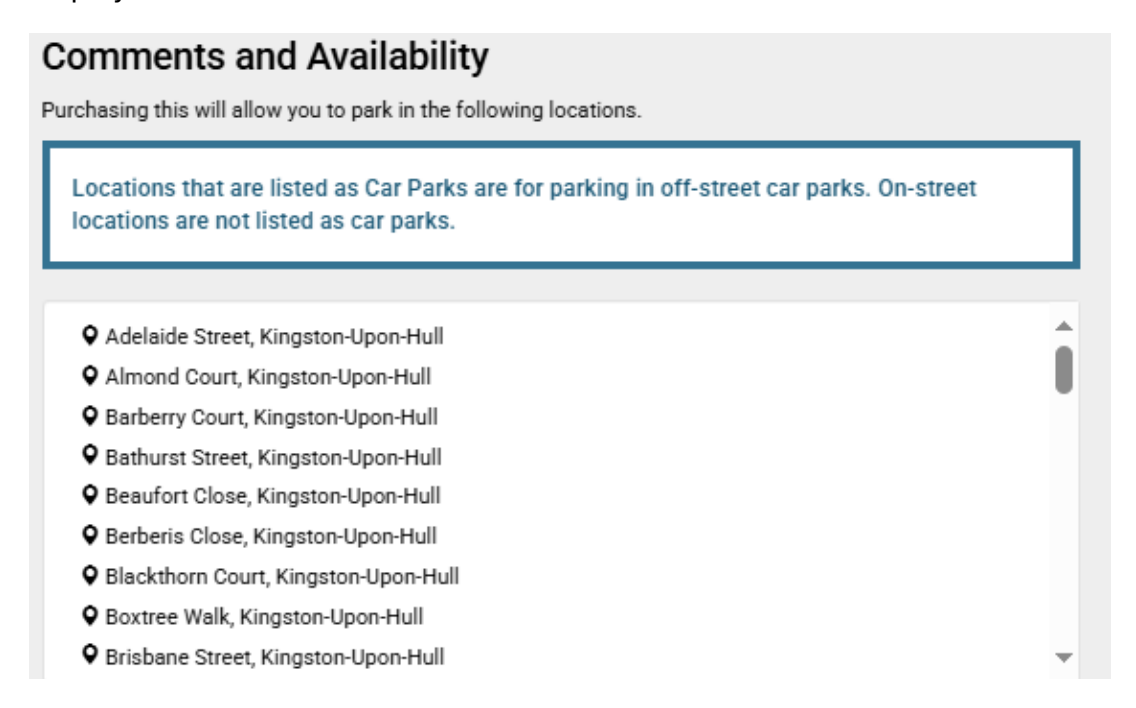

If you know the vehicle registration number of your visitor, please enter the Vehicle Registration. You do not need to provide the vehicle registration number now if you do not know your visitor's vehicle registration number. You can add or change the vehicle registration number at a later date using the 'Manage Digital Permits' section and select "Annual Visitor Permits".

#### Permit Vehicles

You do not need to provide the vehicle registration number now if you do not know your visitor's vehicle registration number. You can add or change the vehicle registration number at a later date using the 'Manage Digital Permits' section and select "Annual Visitor Permits".

Vehicle Registration:

Choose the date you want your digital permit to start from. This can be a maximum of 30 days in advance. The amount for the permit is automatically filled in based on the type of permit you are applying for.

| Date and Duration              |                                                                                              |  |  |  |  |
|--------------------------------|----------------------------------------------------------------------------------------------|--|--|--|--|
| Please select a duration and e | Please select a duration and enter a start date if different from the one already displayed. |  |  |  |  |
| Start Date: •                  | 06/05/2025                                                                                   |  |  |  |  |
| Duration:                      | 12 months                                                                                    |  |  |  |  |
| End Date:                      | 05/05/2026                                                                                   |  |  |  |  |
| Price:                         | £22.00                                                                                       |  |  |  |  |

Your details as the account holder will be automatically filled in as the virtual permit owner.

| Permit Owner Details                  |                                                                                 |  |  |  |
|---------------------------------------|---------------------------------------------------------------------------------|--|--|--|
| Select from your current owner owner. | ers or enter at least one piece of information about them below to create a new |  |  |  |
| Owner:                                | Joe Smith                                                                       |  |  |  |
| First Name:                           | Joe                                                                             |  |  |  |
| Last Name:                            | Smith                                                                           |  |  |  |
| Email:                                | Joe.smith@test.hull.co.uk                                                       |  |  |  |
| Telephone:                            |                                                                                 |  |  |  |
|                                       | Add to Basket or Pay Now                                                        |  |  |  |

Choose to pay now to complete the purchase or add to your basket to check out at your convenience.

| Billing Details |                           |
|-----------------|---------------------------|
| Address 1:      | XXX The Mews XXX          |
| Address 2:      |                           |
| Address 3:      |                           |
| Town/City:      | XXX Test Town XXX         |
| County:         |                           |
| Postcode:       | XX1 1KH                   |
| Email:          | Joe.smith@test.hull.co.uk |
|                 | Edit Billing Address      |

Pay now, you will see your property address and email been auto filled as Billing details.

To complete this permit application, please enter your payment card details here if a payment is required.

# Secure Payment Details 🛛 VISA 🌑

To complete this permit application, please enter your payment card details here if a payment is required. Payment will be made once your permit application is approved. No payment will be taken should your permit application be declined.

| Amount:                 | £22.00                                    |
|-------------------------|-------------------------------------------|
| Name on Card: •         | Test Card                                 |
| Card Number: •          | 11111111                                  |
| Valid To: •             | 03 • 27 •                                 |
| CVV Code: •             |                                           |
| This payment will appea | r on your bank statement as MIPERMIT LTD. |
|                         | Pay Now                                   |

Once Payment completed, you will see the confirmation page with your reference number.

# Thank you for your purchase

You will shortly receive a confirmation email which will give you information on your permit and advise how to make changes if needed.

Your reference number is: 185285268

#### Administrator Note

If this is a new account the customer will shortly receive their temporary login details by email or SMS. The temporary password is valid for **7 days**.

# To Change or Renew your resident parking permit or annual visitor parking permits

Once your annual visitor permit request has been approved, you can make change to your visitor permits by Select the option - Manage Digital Permits on the left hand side and select - Annual Visitor Permits or Resident Permits.

You can add or amend a Vehicle Registration number or change the permit holders here. You can also renew your permits here.

| Account Summary<br>View recent items and account details              | Manage Digital Permits                                                                          |                                                                                             |  |
|-----------------------------------------------------------------------|-------------------------------------------------------------------------------------------------|---------------------------------------------------------------------------------------------|--|
| Pay for Parking<br>Create a stay for a vehicle                        | Please select the type of permit you wish to manage.                                            |                                                                                             |  |
| Buy Digital Permits                                                   | Residents Permits                                                                               |                                                                                             |  |
| Purchase new permits                                                  | Annual Visitor Permits                                                                          | Daily Visitor Permit Application                                                            |  |
| Manage Digital Permits<br>Manage your purchased permits               | Manage your annual visitor permits which<br>enable your visitors to park at the parking         | Manage your Daily Visitor Permit Application,<br>which enable you to purchase Daily Visitor |  |
| Members & Vehicles                                                    | location.                                                                                       | Permits (previously known as Scratchcards).                                                 |  |
| Edit your login details, members &<br>vehicles for Pay & Stay Parking | Residents Permit Free                                                                           | Residents Permits                                                                           |  |
| Billing Details<br>Change address & payment method                    | Manage your free residents permit which enable<br>you to park without paying at a stadium zone. | Manage your residents permits which enable<br>occupants of your household to park in these  |  |
| Payment History<br>View payments & download receipts                  | This is for eligible residents only.                                                            | areas.                                                                                      |  |
| Account Settings<br>Configure Account Options                         |                                                                                                 |                                                                                             |  |
| How it Works<br>Help with using MiPermit                              |                                                                                                 |                                                                                             |  |
| Contact<br>Details on how to contact us                               |                                                                                                 |                                                                                             |  |

On Resident Permits page, select the vehicle you want to Make Changes to.

| Resident Permits<br>Select a permit to edit details or to renew a permit which is about to expire. |          |                                 | Filter |
|----------------------------------------------------------------------------------------------------|----------|---------------------------------|--------|
| Owner Name                                                                                         | Vehicles | Valid                           | Price  |
| CT Test                                                                                            | TT12TST  | 24/04/2025 to 23/04/2026 Active | £22.00 |
| CT Test                                                                                            | TT34POS  | 06/12/2024 to 05/12/2025 Active | £22.00 |

#### The details of the Resident permit selected will display.

| Select a permit to edit details or to renew a permit which is about to expire. |             |                                            |        |
|--------------------------------------------------------------------------------|-------------|--------------------------------------------|--------|
| Owner Name                                                                     | Vehicles    | Valid                                      | Price  |
| CT Test                                                                        | TT12TST     | 24/04/2025 to 23/04/2026 Active            | £22.00 |
| CT Test                                                                        | TT34POS     | 06/12/2024 to 05/12/2025 Active            | £22.00 |
| Edit Permit                                                                    | Reside      | ents Permit - Stadium Zone 1 (Digital)     | )      |
| Permit Nu                                                                      | mber:       | P170492372                                 |        |
| Permit                                                                         | Type: R     | esidents Permit - Stadium Zone 1 (Digital) |        |
| Auth                                                                           | nority: H   | Iull City Council                          |        |
| 0                                                                              | wner: C     | ET Test Edit Owner                         | ]      |
| Purch                                                                          | ased: 2     | 4/04/2025 14:20                            |        |
| I                                                                              | Price: £    | 22.00                                      |        |
| ,                                                                              | Valid: 2    | 4/04/2025 to 23/04/2026 (12 months)        |        |
| The earliest yo                                                                | u can renew | this permit is 24/03/2026.                 |        |

Select Edit Registrations or Edit Owner based on what is required.

Edit Registrations, you can amend your Vehicle Registration and Click Save Details to save the change.

| Edit Permit Details                                     | ×                  |
|---------------------------------------------------------|--------------------|
| Vehicle Registration: • TT12TST 🗸 🗸                     |                    |
| concert a permit to can actuate or to remote a permit r | Close Save Details |

To edit Permit Owner, if required. Enter a new First name, Last name, Email address and a telephone number. Click Save Details to save the changes.

| Edit Owner Details × |                                 |  |  |  |
|----------------------|---------------------------------|--|--|--|
| Owner:               | CT Test 🗸                       |  |  |  |
| First Name:          | СТ                              |  |  |  |
| Last Name:           | Test                            |  |  |  |
| Email:               | testemail@hull.com              |  |  |  |
| Telephone:           | 1111                            |  |  |  |
|                      |                                 |  |  |  |
|                      | Delete Owner Close Save Details |  |  |  |

You should see the change instantly.

You can select Cancel Permit if desire.

The Renew Permit option will be available here when your permit is due for renewal.

| The earliest you can renew this permit is 24/03/2026. |               |
|-------------------------------------------------------|---------------|
|                                                       | Cancel Permit |

#### How to apply and purchase digital Daily Visitor Permit

To purchase Digital Daily Visitor Permits, you will need to first fill in the online application form and provide your proof of address for approval.

Visit Buy Digital Permits page on MiPermit via the link below -

#### MiPermit Hull City Cashless Parking and Digital Permits

#### Select Daily Visitor Permit Application.

| Home<br>The MiPermit portal home page          | Purchase Digital Permits                                                                                                    |                                                                                                    |  |
|------------------------------------------------|----------------------------------------------------------------------------------------------------|----------------------------------------------------------------------------------------------------|--|
| Pay for Parking<br>Pay now, without logging in | You can purchase a variety of digital permits to use at participating locations. These allow you to park<br>without paying each time you visit a location.                                                          |                                                                                                    |  |
| Buy Digital Permits<br>Purchase new permits    | Discretionary Permits                                                                                                    | NHS Key Worker Permits                                                                                                    |  |
| How it Works<br>Help with using MiPermit       | Click here to purchase a Discretionary permit<br>which will enable you to park without paying at<br>the parking location on a daily basis.                                                                          | Click here to purchase an NHS Key Worker<br>permit which will enable you to park without<br>paying at the parking location on a daily basis.                                                                                                 |  |
| Contact<br>Details on how to contact us        | Season Tickets                                                                                                    |                                                                                                    |  |
|                                                | Click here to purchase a Season Ticket which<br>will enable you to park without paying at the<br>parking location on a daily basis.                                                                                 |                                                                                                    |  |
|                                                | Residents Permits                                                                                                    |                                                                                                    |  |
|                                                | Annual Visitor Permits                                                                                                    | Daily Visitor Permit Application                                                                                                    |  |
|                                                | Residents living within a Stadium zone can apply<br>for up to 2 annual visitor permits. These are<br>valid for use at the parking location daily without<br>paying.                                                 | To purchase a daily visitor permit (formerly<br>Scratchcard), you will need to first fill in the<br>online application form and provide your proof<br>of address. Once approved, you will then be able<br>to purchase Daily Visitor Permits. |  |
|                                                | Daily Visitor Scratchcards (Paper)                                                                                                    | Residents Carer Permits                                                                                                    |  |
|                                                | Click here to purchase Daily Visitor<br>Scratchcards.                                                                                                    | Residents who receive care from Friends or<br>Families can apply a parking permit for the<br>carer.                                                                                                    |  |
|                                                | Residents Permit Free                                                                                                    | Residents Permits                                                                                                    |  |
|                                                | Residents living within a Stadium zone and who<br>used the permit scheme when it was free of<br>charge in the past, are entitled to a free resident<br>permit (previously known as a Residents Permit<br>Free here. | Residents living within a controlled parking zone<br>can apply for permits for all of the occupants of<br>their household to park in these areas.                                                                                            |  |
|                                                | Temporary Permits                                                                                                    |                                                                                                    |  |

You will be taken to the Address Registration screen. If you have already a user account setup on MiPermit, enter your email address and password and select **Login**.

| Enter your login details if you have a MiPermit account |                               |                                |  |
|---------------------------------------------------------|-------------------------------|--------------------------------|--|
| Phone/Email/Username: •                                 | christopher.robin@chipside    | .com                           |  |
| Password: •                                             |                               |                                |  |
|                                                         | Show password                 |                                |  |
| Register                                                |                               | Forgotten Password?            |  |
| Address Registration                                    | on                            |                                |  |
| To purchase these permits we need you                   | to enter a reference number p | rovided by your local council. |  |
| Council Tax Account Number<br>(Optional): •             |                               |                                |  |
| Search for your property to start your pe               | ermit registration process.   |                                |  |
| House Number:                                           |                               |                                |  |
| Postcode: •                                             |                               |                                |  |
|                                                         |                               | Search                         |  |
|                                                         |                               |                                |  |

If you are applying as **a new user**, entre the Council Tax reference number if you know and the Postcode of your address and click Search.

| Enter your login detai                      | ls if you have a MiPermit account                             |  |  |
|---------------------------------------------|---------------------------------------------------------------|--|--|
| Phone/Email/Username: •                     |                                                               |  |  |
| Password: •                                 |                                                               |  |  |
|                                             | Show password                                                 |  |  |
| Register                                    | Forgotten Password?                                           |  |  |
| Address Registration                        |                                                               |  |  |
| To purchase these permits we need you       | u to enter a reference number provided by your local council. |  |  |
| Council Tax Account Number<br>(Optional): • | 123123                                                        |  |  |
| Search for your property to start your p    | ermit registration process.                                   |  |  |
| House Number:                               |                                                               |  |  |
| Postcode: •                                 | нит ткн                                                       |  |  |
|                                             | Search                                                        |  |  |
|                                             |                                                               |  |  |

Select your property from the list of addresses displayed and click next step.

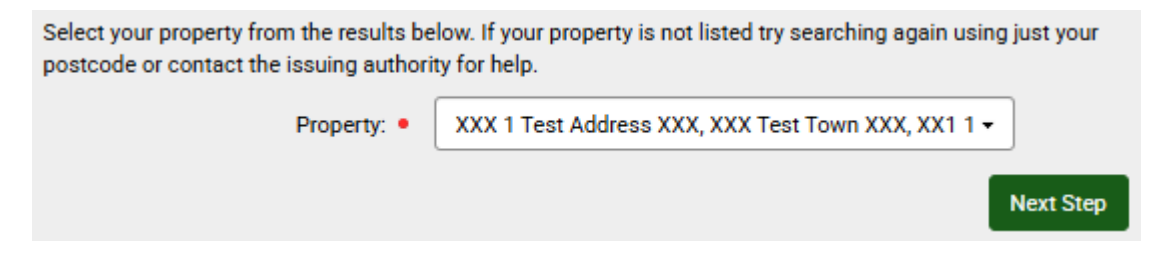

You will be taken to the registration page where you will be asked for additional information. You can either log in an existing account or set up a new user. For a new user enter your first and last name.

| Additional Information |             |  |
|------------------------|-------------|--|
| First Name: •          | Christopher |  |
| Last Name: •           | Robin       |  |

Then enter your email address. Make sure this is correct because all your receipts and reminders for your permits will be sent to this email address. You are not required to enter a telephone number as well.

| Email Address: •    | Christopher.Robin@Chipside.com | * |
|---------------------|--------------------------------|---|
| Telephone Number: • |                                |   |

Enter a password that contains at least 1 upper case character, 1 lower case character, a number and a special symbol.

#### Password

Please enter a password that is at least 8 characters in length and contains at least three of the following types of character: An upper case character, a lower case character, a number, a special symbol.

#### Enter your new password to turn at least 3 optional requirements to ticks

| nequireu          |            | Optional  |        |          |
|-------------------|------------|-----------|--------|----------|
| ✓                 | J J J      |           |        | ×        |
| Length (8)        | Uppercase  | Lowercase | Number | Symbol   |
|                   |            |           |        |          |
| Password:         | PoohBear1! |           |        |          |
| Confirm Deceword: |            |           |        | <u> </u> |
| Commin Password.  |            |           |        | •        |

Your address will be automatically filled in. Press **Register** to complete your account registration.

| our Address                                              |                                                                          |                      |            |            |
|----------------------------------------------------------|--------------------------------------------------------------------------|----------------------|------------|------------|
| our resident address deter<br>ocal authority or MiPermit | mines your permit allocation. If you n<br>with your new address details. | eed to change this y | ou must co | ontact you |
| Address 1:                                               | XXX 1 Test Street XXX                                                    |                      |            |            |
| Address 2:                                               |                                                                          |                      |            |            |
| Address 3:                                               |                                                                          |                      |            |            |
| Town/City:                                               | XXX Test Town XXX                                                        |                      |            |            |
| County:                                                  |                                                                          |                      |            |            |
| Postcode:                                                | XX1 1HG                                                                  |                      |            |            |
|                                                          |                                                                          |                      | Cancel     | Registe    |

You will be automatically redirected to the Daily visitor permit application page.

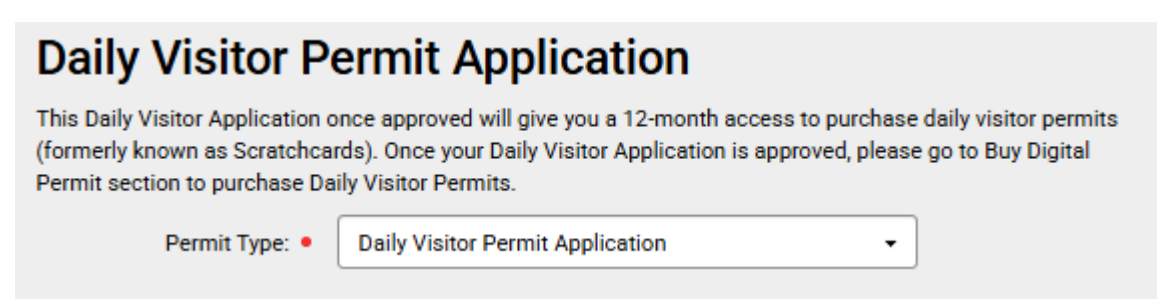

Upload Proofs required for your parking permit application. For Daily visitor permit application, we would only require Proof of address.

Click Browse and select the proof of document for upload and click Open to upload the document.

| Daily Visitor Permit Application                                                                                                    | C Open                                                                                                    |
|----------------------------------------------------------------------------------------------------|----------------------------------------------------------------------------------------------------|
| Daily Visitor Permit Application                                                                                                    | ← → × ↑ 🖡 « Documents → Test v ਹ Search Test 🔎                                                                                                    |
| This Daily Visitor Application once approved will give you a 12-month access to p<br>(formerly known as Scratchcards). Once your Daily Visitor Application is approved<br>Permit section to purchase Daily Visitor Permits | Organise 🕶 New folder 🛛 🔠 🖛 🛄 🔮                                                                                                    |
| Permit Type:      Daily Visitor Permit Application                                                                                                    | This PC 3 D Objects Name Image: A state of the state of the |
| Proofs Upload                                                                                                    | Desktop                                                                                                    |
| Please use the 'Browse' buttons to upload the required number of proofs. When the                                                                                                    | Documents                                                                                                    |
| successfully you will receive a confirmation message below.                                                                                                    | Downloads                                                                                                    |
| Please provide one of the following (Proof of address):                                                                                                    | Music                                                                                                    |
| Utility Bill (Issued within last 3 months)                                                                                                    |                                                                                                    |
| <ul> <li>Landline phone bill (Issued within last 3 months)</li> <li>Bank statement (Issued within last 3 months)</li> </ul>                                                                                                | File name: V All files V                                                                                                    |
| Valid UK Driving Licence with current address on it     Tenancy agreement                                                                                                    | Upload from mobile Open Cancel                                                                                                    |
| Formats allowed are jpg, png and pdf.                                                                                                    |                                                                                                    |
| Upload Proof Number 1 (Required)                                                                                                    | Browse                                                                                                    |

Once this application is approved. It will give you a 12-month access to purchase daily visitor permits. Please select when this should start if different from the one already displayed.

This Daily visitor permit application is not chargeable.

| Date and Duration                                                                                                    |            |  |
|----------------------------------------------------------------------------------------------------|------------|--|
| Once this application is approved. It will give you a 12-month access to purchase daily visitor permits. Please select when this should start if different from the one already displayed. |            |  |
| Start Date: •                                                                                                    | 22/05/2025 |  |
| Duration:                                                                                                    | 12 months  |  |
| End Date:                                                                                                    | 21/05/2026 |  |
| Price:                                                                                                    | £0.00      |  |

Your details as the account holder will be automatically filled in as the virtual permit owner.

| Permit Owner Details                    |                                                                                 |  |
|-----------------------------------------|---------------------------------------------------------------------------------|--|
| Select from your current owne<br>owner. | ers or enter at least one piece of information about them below to create a new |  |
| Owner:                                  | ▼ Test ▼                                                                        |  |
| First Name:                             | Test                                                                            |  |
| Last Name:                              | Test                                                                            |  |
| Email:                                  | test.test@hull.com                                                              |  |
| Telephone:                              |                                                                                 |  |
|                                         | Add to Basket or Finish                                                         |  |

Choose Finish or add to your basket to check out at your convenience.

Finish, you will see the confirmation page with your reference number.

# Thank you for your purchase

You will shortly receive a confirmation email which will give you information on your permit and advise how to make changes if needed.

Your reference number is: 185285268

#### Administrator Note

If this is a new account the customer will shortly receive their temporary login details by email or SMS. The temporary password is valid for **7 days**.

# How to purchase Daily Visitor Permit (formally known as Scratch cards)

Once your Daily Visitor Permit Application has been approved. Visit Buy Digital Permits page on MiPermit via the link below –

MiPermit Hull City Cashless Parking and Digital Permits

#### Select Daily Visitor Permits

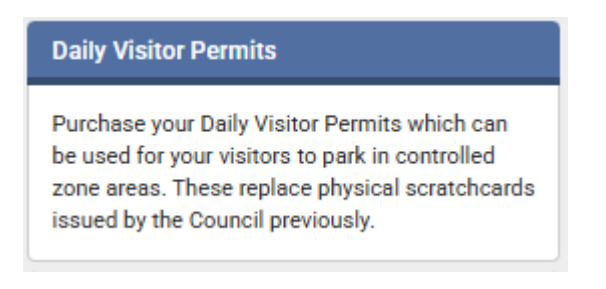

You will be automatically redirected to the purchase Visitor permits page. Where you will have the option to select your resident zone.

# **Purchase Visitor Permits**

To make your required purchase, please select a location and/or a permit type. When chosen, you will be presented with further options to complete your purchase.

Permit Type: • Visitor Scratchcard - Stadium Zone 1 (Digital) (10 bui -

Where your visitors can park will be defined by your zone and in the list of streets displayed.

#### **Comments and Availability**

Purchasing this will allow you to park in the following locations.

Locations that are listed as Car Parks are for parking in off-street car parks. On-street locations are not listed as car parks.

- Acland Street, Kingston-Upon-Hull
- Albert Avenue, Kingston-Upon-Hull
- Alliance Avenue, Kingston-Upon-Hull
- Ash Grove, Kingston-Upon-Hull
- Ashbourne Grove, Kingston-Upon-Hull
- Astley Street, Kingston-Upon-Hull
- Beckhole Close, Kingston-Upon-Hull
- Brougham Street, Kingston-Upon-Hull
- Cardigan Avenue, Kingston-Upon-Hull

Please enter the how many daily visitors permit you wish to purchase. You can buy up to 10 daily visitor permits each month. The cost of a daily visitor permit is currently 75p.

| Date and Duration                                                                            |                      |  |
|----------------------------------------------------------------------------------------------|----------------------|--|
| Please select a duration and enter a start date if different from the one already displayed. |                      |  |
| Quantity: •                                                                                  | 5                    |  |
| Duration:                                                                                    | 1 day - 1 per bundle |  |
| Price:                                                                                       | £3.75                |  |

Your details as the account holder will be automatically filled in as the virtual permit owner.

#### **Permit Owner Details**

Select from your current owners or enter at least one piece of information about them below to create a new owner.

| Owner:      | Joe Smith 🔹               |    |
|-------------|---------------------------|----|
| First Name: | Joe                       |    |
| Last Name:  | Smith                     |    |
| Email:      | Joe.smith@test.hull.co.uk |    |
| Telephone:  |                           |    |
|             | Add to Basket or Pay N    | ow |

Choose to pay now to complete the purchase, or add to your basket to check out at your convenience.

| Pay now you  | will see your n | ronerty address | s and email been | auto filled as | Billing details  |
|--------------|-----------------|-----------------|------------------|----------------|------------------|
| ray now, you | will see your p | Toperty address | s and email been | auto niteu as  | Ditting details. |

| Billing Details |                           |
|-----------------|---------------------------|
| Address 1:      | XXX The Mews XXX          |
| Address 2:      |                           |
| Address 3:      |                           |
| Town/City:      | XXX Test Town XXX         |
| County:         |                           |
| Postcode:       | ХХ1 1КН                   |
| Email:          | Joe.smith@test.hull.co.uk |
|                 | Edit Billing Address      |

To complete this permit application, please enter your payment card details here if a payment is required.

| Secure Payment Details VISA 🌑                                                                                                    |  |  |
|----------------------------------------------------------------------------------------------------|--|--|
| To complete this permit application, please enter your payment card details here if a payment is required.<br>Payment will be made once your permit application is approved. No payment will be taken should your permit<br>application be declined. |  |  |
|                                                                                                    |  |  |
| Amount: £3.75                                                                                                    |  |  |
|                                                                                                    |  |  |
| Name on Card: • Test card                                                                                                    |  |  |
|                                                                                                    |  |  |
|                                                                                                    |  |  |
| Card Number: • 111111                                                                                                    |  |  |
|                                                                                                    |  |  |
| Valid To: • 08 • 28 •                                                                                                    |  |  |
|                                                                                                    |  |  |
| CVV Code: • 111 🔤 🔤 🤤                                                                                                    |  |  |
|                                                                                                    |  |  |
|                                                                                                    |  |  |
| This payment will appear on your bank statement as MIPERMIT LTD.                                                                                                    |  |  |
|                                                                                                    |  |  |
|                                                                                                    |  |  |
| Pay Now                                                                                                    |  |  |
|                                                                                                    |  |  |

Once Payment completed, you will see the confirmation page with your reference number.

# Thank you for your purchase

You will shortly receive a confirmation email which will give you information on your permit and advise how to make changes if needed.

Your reference number is: 185285268

#### Administrator Note

If this is a new account the customer will shortly receive their temporary login details by email or SMS. The temporary password is valid for **7 days**.

#### How to activate Daily Visitor Permits (Scratch cards)

Visit Buy Digital Permits page on MiPermit via the link below -

MiPermit Hull City Cashless Parking and Digital Permits

Select Activate Visitor Permit at the left hand side of menu.

On Visitor Parking page, enter the vehicle registration number you wish to activate and select the date the permit need to be activated for and then click Continue button.

| Account Summary<br>View recent items and account details                                    | Visitor Parking                                                                                                    |                                                                                              |                                                                                         |
|---------------------------------------------------------------------------------------------|----------------------------------------------------------------------------------------------------|----------------------------------------------------------------------------------------------|-----------------------------------------------------------------------------------------|
| Pay for Parking<br>Create a stay for a vehicle                                              | To issue a visitor permit please enter the vehicle registration number and select when this should start and the duration required. |                                                                                              |                                                                                         |
| Activate Visitor Permit<br>Create a new visitor permit session                              | Vehicle Registration:                                                                                                    |                                                                                              | Previous                                                                                |
| Buy Digital Permits<br>Purchase new permits                                                 | Permit Type:<br>When:                                                                                                    | (15 available) - Visitor Scrate<br>Immediately                                               | chcard - Stadium Zone 1 (Digital) - 1 day 🔹                                             |
| Manage Digital Permits<br>Manage your purchased permits                                     |                                                                                                    | Immediately                                                                                  | Select when you wish the permit to be effective from                                    |
| Members & Vehicles<br>Edit your login details, members &<br>vehicles for Pay & Stay Parking | Current & Previou                                                                                                    | Tomorrow<br>Sunday 25 May 2025                                                               | the permit below and clicking the 'Cancel                                               |
| Billing Details<br>Change address & payment method                                          | This Month Last Month Last 3                                                                                                    | Monday 26 May 2025<br>Tuesday 27 May 2025                                                    |                                                                                         |
| Payment History<br>View payments & download receipts                                        | There are no permits to s                                                                                                    | Wednesday 28 May 2025<br>Thursday 29 May 2025                                                | options.                                                                                |
| Account Settings<br>Configure Account Options                                               |                                                                                                    | Friday 30 May 2025<br>Saturday 31 May 2025                                                   |                                                                                         |
| How it Works<br>Help with using MiPermit                                                    | Registered Address                                                                                                    | Sunday 01 Jun 2025<br>Monday 02 Jun 2025                                                     | u need to change this you must contact your                                             |
| Contact<br>Details on how to contact us                                                     | Your current registered ad<br>this is incorrect you can m<br><u>assistance</u> .                                                    | Wednesday 03 Jun 2025<br>Wednesday 04 Jun 2025<br>Thursday 05 Jun 2025<br>Friday 06 Jun 2025 | <b>XXX, XXX Test Town XXX, XX1 1KH</b> . If<br>ernatively you may <u>contact us for</u> |

A window will pop up and select Confirm if all details are correct.

| Confirm Visitor Details × |                                                |  |  |
|---------------------------|------------------------------------------------|--|--|
| Registration:             | SS12TTT                                        |  |  |
| Permit Type:              | Visitor Scratchcard - Stadium Zone 1 (Digital) |  |  |
| Valid For:                | 1 day                                          |  |  |
| Start:                    | 25/05/2025 00:00                               |  |  |
| End:                      | 26/05/2025 00:00                               |  |  |
|                           |                                                |  |  |
|                           | Close                                          |  |  |

You will see the permit display on the page.

If the valid date is today, the status will show Active. Otherwise, you will see Pending for permit with future dates.

#### **Current & Previous Visitor Permits** If the permit has not yet started you can cancel it by selecting the permit below and clicking the 'Cancel Permit' button. This Month Last Month Last 3 Months Last 12 Months Vehicle Valid **Remaining Time** SS12TTT 25/05/2025 00:00 to 26/05/2025 00:00 1 day Pending 11 hours 50 minutes Active TT11TST 23/05/2025 12:10 to 24/05/2025 00:00

#### How to apply and purchase digital Carer permit

Visit Buy Digital Permits page on MiPermit via the link below -

MiPermit Hull City Cashless Parking and Digital Permits

#### Select Resident Carer Permit

| Residents Carer Permits                                                                             |
|----------------------------------------------------------------------------------------------------|
| Residents who receive care from Friends or<br>Families can apply a parking permit for the<br>carer. |

You will be taken to the Address Registration screen. If you have already a user account setup on MiPermit, enter your email address and password and select **Login**.

| Enter your login details if you have a MiPermit account |                               |                                |  |  |
|---------------------------------------------------------|-------------------------------|--------------------------------|--|--|
| Phone/Email/Username: •                                 | christopher.robin@chipside    | .com                           |  |  |
| Password: •                                             |                               |                                |  |  |
|                                                         | Show password                 |                                |  |  |
| Register                                                |                               | Forgotten Password?            |  |  |
| Address Registratio                                     | on                            |                                |  |  |
| To purchase these permits we need you                   | to enter a reference number p | rovided by your local council. |  |  |
| Council Tax Account Number<br>(Optional): •             |                               |                                |  |  |
| Search for your property to start your pe               | rmit registration process.    |                                |  |  |
| House Number:                                           |                               |                                |  |  |
| Postcode: •                                             |                               |                                |  |  |
|                                                         |                               | Search                         |  |  |

If you are applying as a **new user**, entre the Council Tax reference number if you know and the Postcode of your address and click Search.

| Enter your login details if you have a MiPermit account |                                                               |  |  |  |
|---------------------------------------------------------|---------------------------------------------------------------|--|--|--|
| Phone/Email/Username: •                                 |                                                               |  |  |  |
| Password: •                                             |                                                               |  |  |  |
|                                                         | Show password                                                 |  |  |  |
| Register                                                | Forgotten Password?                                           |  |  |  |
| Address Registrati                                      | on                                                            |  |  |  |
| To purchase these permits we need yo                    | u to enter a reference number provided by your local council. |  |  |  |
| Council Tax Account Number<br>(Optional): •             | 123123                                                        |  |  |  |
| Search for your property to start your p                | ermit registration process.                                   |  |  |  |
| House Number:                                           |                                                               |  |  |  |
| Postcode: •                                             | НU1 1КН                                                       |  |  |  |
|                                                         | Search                                                        |  |  |  |
|                                                         |                                                               |  |  |  |

Select your property from the list of addresses displayed and click next step.

| Select your property from the results below. If your property is not listed try searching again using just your postcode or contact the issuing authority for help. |                                                            |  |  |
|----------------------------------------------------------------------------------------------------|------------------------------------------------------------|--|--|
| Property: •                                                                                                    | erty: • XXX 1 Test Address XXX, XXX Test Town XXX, XX1 1 - |  |  |
|                                                                                                    | Next Step                                                  |  |  |

You will be taken to the registration page where you will be asked for additional information. You can either log in an existing account or set up a new user. For a new user enter your first and last name.

| Additional Information |             |  |  |  |
|------------------------|-------------|--|--|--|
| First Name: •          | Christopher |  |  |  |
| Last Name: •           | Robin       |  |  |  |

Then enter your email address. Make sure this is correct because all your receipts and reminders for your permits will be sent to this email address. You are not required to enter a telephone number as well.

| Email Address: •    | Christopher.Robin@Chipside.com | 4 |
|---------------------|--------------------------------|---|
| Telephone Number: • |                                |   |

Enter a password that contains at least 1 upper case character, 1 lower case character, a number and a special symbol.

#### Password

Please enter a password that is at least 8 characters in length and contains at least three of the following types of character: An upper case character, a lower case character, a number, a special symbol.

#### Enter your new password to turn at least 3 optional requirements to ticks

| Required       | Optional              |           |        |           |
|----------------|-----------------------|-----------|--------|-----------|
| Length (8)     | <b>↓</b><br>Uppercase | Lowercase | Number | Symbol    |
| Passwo         | ord: PoohBear1!       |           |        | -         |
| Confirm Passwo | ord:                  |           |        | <b></b> ~ |
|                | Show pas              | ssword    |        |           |

Your address will be automatically filled in. Press **Register** to complete your account registration.

#### 

You will be automatically redirected to the Residents Carer permit application page. Where you will have the option to select your resident zone under Permit Type drop down list.

# Purchase Residents Carer Permit To make your required purchase, please select a location and/or a permit type. When chosen, you will be presented with further options to complete your purchase. Permit Type: • Residents Carer Permit - Stadium Zone 1 (Digital) •

Scroll down to upload Proofs required for your parking permit application. Click Browse to find the proof file for upload.

| Proof of Being in Charge of Vehicle                                                                                                    |
|----------------------------------------------------------------------------------------------------|
| Please use the 'Browse' buttons to upload the required number of proofs. When the proof has uploaded<br>successfully you will receive a confirmation message below.                                                                                                    |
| Please provide one of the following (Proof of address):                                                                                                    |
| <ul> <li>Utility Bill (Issued within last 3 months)</li> <li>Landline phone bill (Issued within last 3 months)</li> <li>Bank statement (Issued within last 3 months)</li> <li>Valid UK Driving Licence with current address on it</li> <li>Tenancy agreement</li> </ul> |
| Proof can be from one of the following services (Proof of care):                                                                                                    |
| Social Services     Doctor                                                                                                    |
| Formats allowed are <b>jpg</b> , <b>png</b> and <b>pdf</b> .                                                                                                    |
| Upload Proof Number 1 (Required) Browse                                                                                                    |
|                                                                                                    |
| Upload Proof Number 2 (Required) Browse                                                                                                    |

Where you can park will be defined by your zone and in the list of streets displayed.

#### Comments and Availability

Purchasing this will allow you to park in the following locations.

Locations that are listed as Car Parks are for parking in off-street car parks. On-street locations are not listed as car parks.

- Adelaide Street, Kingston-Upon-Hull
- Almond Court, Kingston-Upon-Hull
- Barberry Court, Kingston-Upon-Hull
- Bathurst Street, Kingston-Upon-Hull
- Beaufort Close, Kingston-Upon-Hull
- Berberis Close, Kingston-Upon-Hull
- Blackthorn Court, Kingston-Upon-Hull
- Boxtree Walk, Kingston-Upon-Hull
- Brisbane Street, Kingston-Upon-Hull

Enter the vehicle registration you want to purchase this virtual permit for

| Permit Vehicles                                                                                                    |  |  |  |  |
|----------------------------------------------------------------------------------------------------|--|--|--|--|
| Your permit requires you to enter at least one vehicle registration number . Should you need to change these details at a later date you an do so using the 'Manage Digital Permits' section. |  |  |  |  |
| Vehicle Registration: • YY10TES                                                                                                    |  |  |  |  |
|                                                                                                    |  |  |  |  |

Choose the date you want your virtual permit to start from. This can be a maximum of 30 days in advance. The amount for the permit is automatically filled in based on the type of permit you are applying for.

| Date and Duration                                                                           |            |  |  |  |  |  |
|---------------------------------------------------------------------------------------------|------------|--|--|--|--|--|
| Please select a duration and enter a start date if different from the one already displayed |            |  |  |  |  |  |
| Start Date: •                                                                               | 23/05/2025 |  |  |  |  |  |
| Duration:                                                                                   | 12 months  |  |  |  |  |  |
| End Date:                                                                                   | 22/05/2026 |  |  |  |  |  |
| Price:                                                                                      | £0.00      |  |  |  |  |  |

Choose whether or not you want your permit to automatically renew next year. You will be sent a notification 7 days before this happens to remind you.

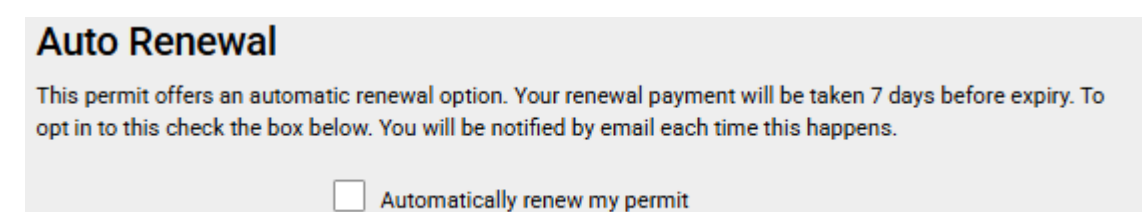

Your details as the account holder will be automatically filled in as the virtual permit owner.

| Permit Owner Details<br>Select from your current owners or enter at least one piece of information about them below to create a new<br>owner. |                         |  |  |  |  |
|----------------------------------------------------------------------------------------------------|-------------------------|--|--|--|--|
| Owner:                                                                                                    | Atest Test 🗸            |  |  |  |  |
| First Name:                                                                                                    | Atest                   |  |  |  |  |
| Last Name:                                                                                                    | Test                    |  |  |  |  |
| Email:                                                                                                    | atest.test@chipside.com |  |  |  |  |
| Telephone:                                                                                                    |                         |  |  |  |  |
|                                                                                                    | Add to Basket Or Finish |  |  |  |  |

Choose to Finish to complete the purchase, or add to your basket to check out at your convenience.

When select Pay now, you will see your property address and email been auto filled as Billing details.

| Billing Details |                           |
|-----------------|---------------------------|
| Address 1:      | XXX The Mews XXX          |
| Address 2:      |                           |
| Address 3:      |                           |
| Town/City:      | XXX Test Town XXX         |
| County:         |                           |
| Postcode:       | ХХ1 1КН                   |
| Email:          | Joe.smith@test.hull.co.uk |
|                 | Edit Billing Address      |

To complete this permit application, click Finish.

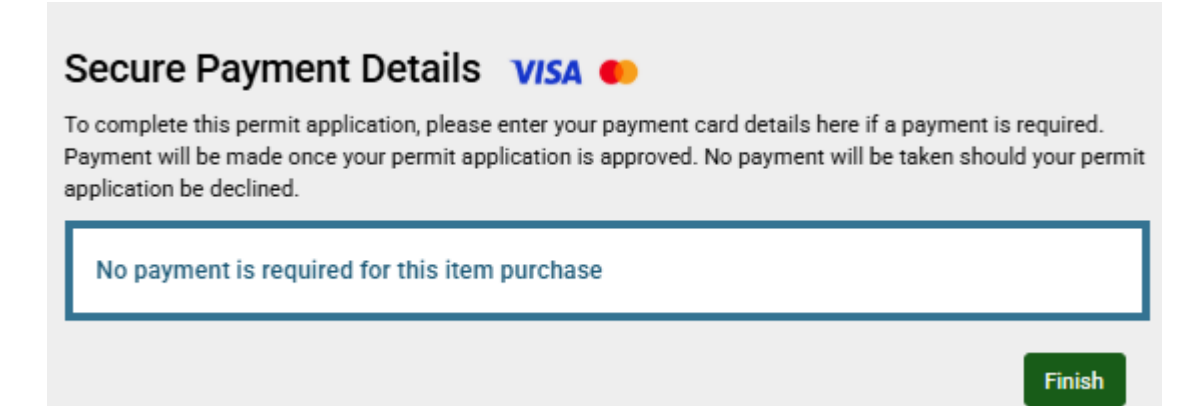

You will see the confirmation page with your reference number.

# Thank you for your purchase

You will shortly receive a confirmation email which will give you information on your permit and advise how to make changes if needed.

Your reference number is: 185285268

#### Administrator Note

If this is a new account the customer will shortly receive their temporary login details by email or SMS. The temporary password is valid for **7 days**.

#### How to purchase Carer Worker Permits

If you are a professional care provider, you can purchase Carer worker permits for your employees.

Visit Buy Digital Permits page on MiPermit via the link below -

MiPermit Hull City Cashless Parking and Digital Permits

#### Select Carer Worker Permits under Business Permit section.

## Carer Worker Permits For professional Home Care organisations recognised by the Local Authority or NHS, you can apply for carer permits which will allow your employees to park at the controlled zone areas.

You will see Purchase Carer Permits page where you are able to purchase Carer Worker Permits.

Ŧ

Upload the required proofs as stated on the page.

## **Purchase Carer Permits**

To make your required purchase, please select a location and/or a permit type. When chosen, you will be presented with further options to complete your purchase.

Permit Type: •

Carer Worker Permits

### Proofs Upload

Please use the 'Browse' buttons to upload the required number of proofs. When the proof has uploaded successfully you will receive a confirmation message below.

Please provide two of the following:

- An up to date job profile and person specification
- · A copy of the hire/lease agreement or proof of vehicle ownership such as a V5C
- · A copy of the insurance document in the applicants name showing business use
- · A letter of authorisation from their line manager, on headed paper

Formats allowed are jpg, png and pdf.

| Upload Proof Number 1 (Required) |        |
|----------------------------------|--------|
| Upload Proof Number 2 (Required) | Browse |

Scroll down to see where the vehicle can park.

#### Comments and Availability

Purchasing this will allow you to park in the following locations.

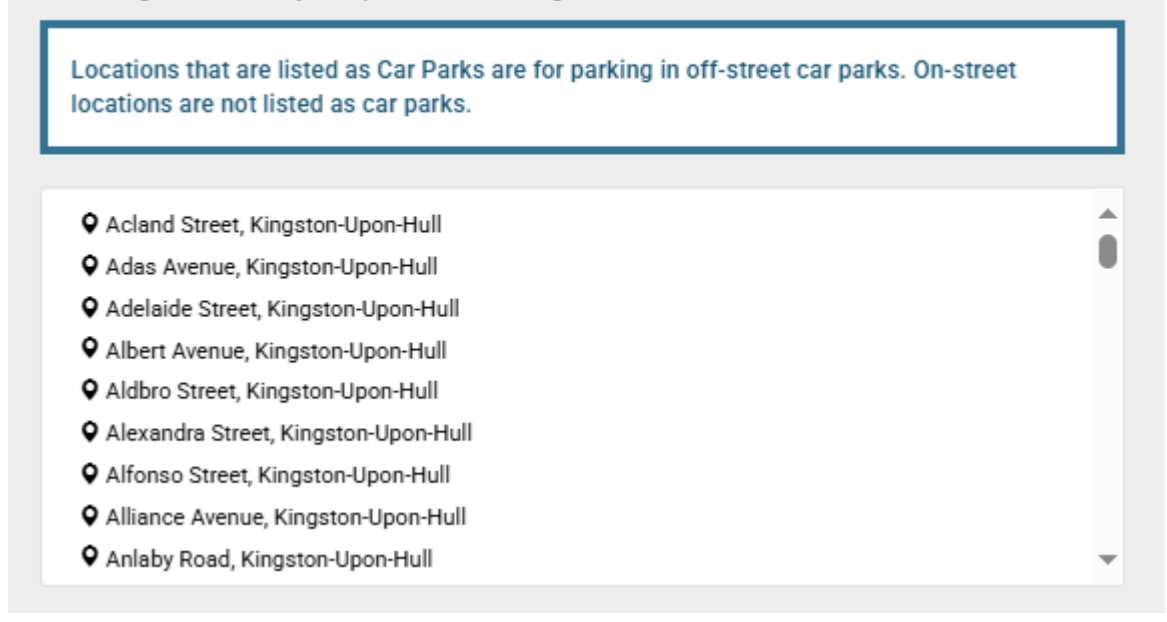

Provide the vehicle registration number for the vehicle required and set the start date for the permit if different to the default date.

| Permit Vehicles                                                                                                    |  |  |  |  |
|----------------------------------------------------------------------------------------------------|--|--|--|--|
| Your permit requires you to enter at least one vehicle registration number . Should you need to change these details at a later date you an do so using the 'Manage Digital Permits' section. |  |  |  |  |
| Vehicle Registration: • YY12TET 🗸                                                                                                    |  |  |  |  |
| Date and Duration                                                                                                    |  |  |  |  |
| Please select a duration and enter a start date if different from the one already displayed.                                                                                                  |  |  |  |  |
| Start Date: • 23/05/2025                                                                                                    |  |  |  |  |
| Duration: 12 months                                                                                                    |  |  |  |  |
| End Date: 22/05/2026                                                                                                    |  |  |  |  |
| Price: £0.00                                                                                                    |  |  |  |  |

Enter the details of the permit owner and select Finish to complete the purchase or Add to Basket to purchase more permits.

#### Permit Owner Details

Please enter either an email address **or** telephone number. This will be your login username once you have completed your purchase.

Entering an email address will allow us to send you a receipt and/or a reminder when the permit is due for renewal.

| First Name:     |                  |        |
|-----------------|------------------|--------|
| Last Name:      |                  |        |
| Email: •        |                  |        |
| Telephone: •    |                  |        |
| Company Name: • |                  |        |
|                 | Add to Basket or | Finish |

Once complete the purchase, you will see the confirmation page with your reference number.

# Thank you for your purchase

You will shortly receive a confirmation email which will give you information on your permit and advise how to make changes if needed.

Your reference number is: 185285268

#### Administrator Note

If this is a new account the customer will shortly receive their temporary login details by email or SMS. The temporary password is valid for **7 days**.